# ••• verifone

https://verifone.cloud/docs/online-payments/payment-actions/op-payment-actions-verifone-central Updated: 26-Sep-2024

### **OP** Payment Actions via Verifone Central

#### Overview

Use this tutorial to perform payment actions (cancel, partial refund, full refund, multiple refunds) with OP Online Payment from Verifone Central.

#### **Payment actions for OP Online**

#### **Refunding a transaction**

A shopper who has used Op Online Payment to pay for a purchase can request full, partial, or multiple partial refunds. This is how you can issue a SALE\_SETTLED transaction refund action for a OP Online Payment transaction via Verifone Central:

- 1. Log in to your Verifone Central account.
- 2. Navigate to the Orders / Transaction page and stay on the Orders view.
- 3. You can either select the **Transaction ID** from the transaction reports or paste the **Transaction ID** in the search bar.
- 4. Click on the transaction and navigate to the Actions tab.
- 5. The **Refund** option is enabled. The following validations are in place:
  - The amount cannot be empty.
  - The amount cannot exceed the remaining amount of the original payment that the refund is for (e.g., 10 EUR, a refund cannot be done for 11 EUR).
  - Only EUR is accepted as currency.
  - The reason for refund message is optional.
  - Refunds can be done for the full amount or partial amount until the original value is reached.
- 6. Enter the **amount** you want to refund.
- 7. Optionally, include a **reason** for the refund.
- 8. Click Refund.
- 9. If your refund is successful, the shopper is notified in their bank app.
  - If the recipient of a refund cannot receive push notifications, the refund will be visible in the Bank app statement next time the recipient logs in.
  - If your refund is successful, the transaction is linked to the original transaction and listed in the transactions report, and details are displayed in the transaction logs.

## **Orders/Transactions**

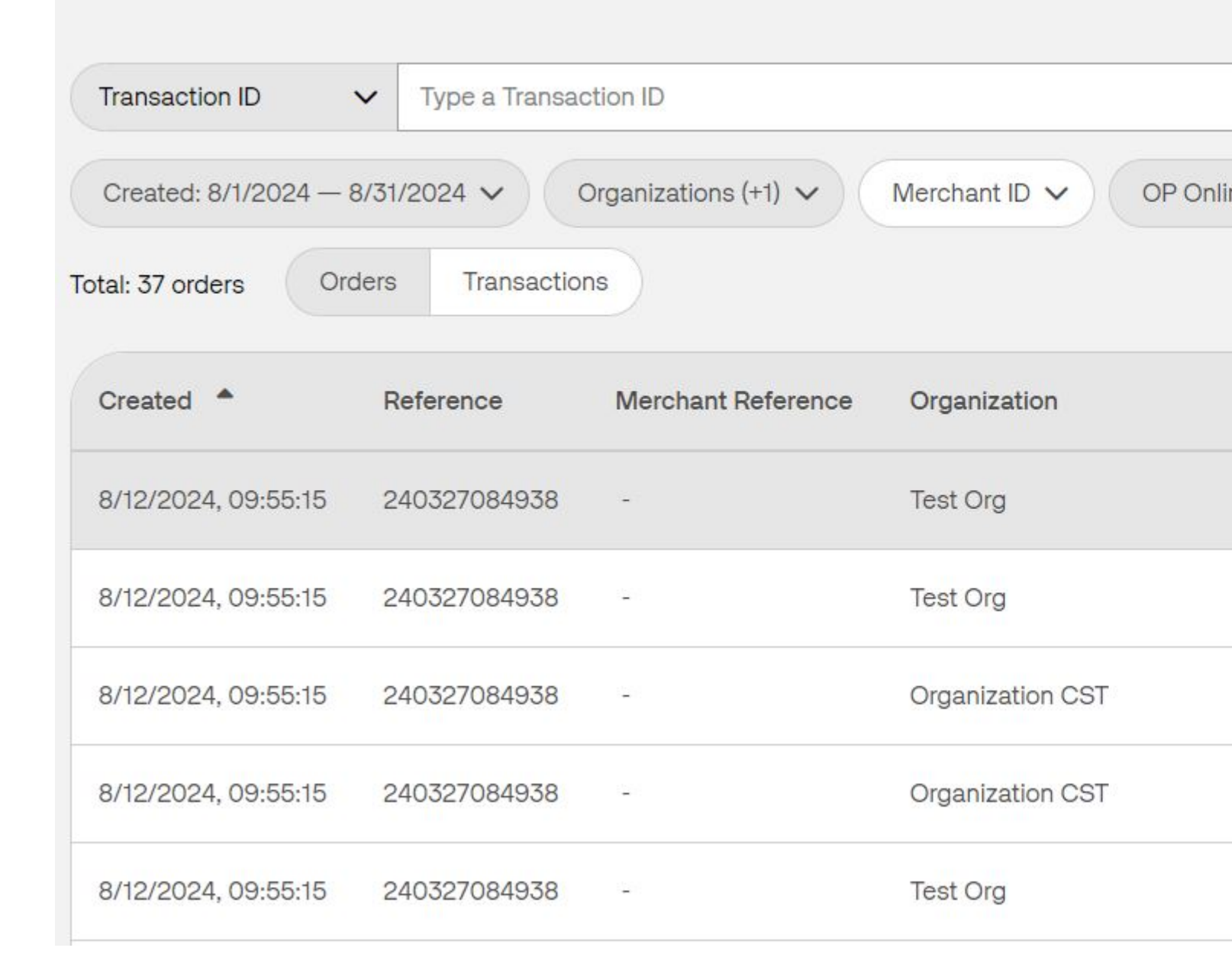